# Télécharger et installer des procédures : procédures d'action, de sélection et actions personnalisables

### Fiche technique PMB n° 2.3

**Objectif** : Ajouter de nouvelles procédures d'action, de sélection ou des actions ou états personnalisables

Applications utilisées : PMB 3.3.10 ou supérieur

## Sommaire

| Préambule : Les procédures, kézako ?                                    | 1 |
|-------------------------------------------------------------------------|---|
| 1. Télécharger une procédure                                            | 2 |
| 2. Importer une procédure Catalogue ou Circulation                      | 4 |
| 3. Importer une procédure Etats/Actions personnalisables                | 5 |
| 4. Modifier ou supprimer une procédure (facultatif)                     | 6 |
| FAQ                                                                     | 7 |
| 1) Il n'y a aucune procédure dans la base                               | 7 |
| 2) Certains utilisateurs n'ont pas certaines procédures                 | 7 |
| 3) Les procédures Ajouter un genre/thème de fiction ne fonctionnent pas | 8 |

# Préambule : Les procédures, kézako ?

Les procédures sont des requêtes en langage informatique (MySQL) qui permettent de :

- sélectionner un ensemble d'éléments (notices, exemplaires, bulletins) pour les ajouter dans un panier (collecte)

- pointer les éléments dans un panier (pointage)

- éditer des listes ou extraire des statistiques (états personnalisables)
- faire des modifications par lots dans certains champs (procédures d'action)
- faire différentes actions dans la base (réinitialiser le prêt, par exemple)

#### Où les trouver dans votre base ?

| Type de procédure                                                                                                    | Pour les utiliser                                                                                              | Pour les modifier/importer                                                                                                    |
|----------------------------------------------------------------------------------------------------|----------------------------------------------------------------------------------------------------|----------------------------------------------------------------------------------------------------|
| Procédures d'action                                                                                                    | Onglets Catalogue / Circulation<br>> [Paniers] <u>Actions</u><br>> Par procédure d'action<br>ou bouton Actions | Onglets Catalogue / Circulation<br>> [Paniers] Gestion<br>> Gestion des procédures<br>(Procédures numérotées N pour les<br>actions sur les Notices, E pour les<br>exemplaires, B pour les bulletins) |
| Procédures de sélection                                                                                                    | Onglets Catalogue / Circulation<br>> <u>Collecte</u> ou <u>Pointage</u>                                        | Onglets Catalogue / Circulation<br>> [Paniers] Gestion<br>> Gestion des procédures<br>(Procédures numérotées S)                                                                                      |
| États personnalisables<br>(états et statistiques sur le<br>prêt, les exemplaires, les<br>lecteurs, les périodiques,<br>états pour vérifications<br>dans la base) | Onglet Éditions<br>> [Etats] <u>Personnalisables</u>                                                           | Onglet Administration<br>> [Actions] Personnalisables                                                                                                    |
| Actions à exécuter en<br>Administration                                                                                                    | Onglet Administration<br>> [Actions] Personnalisables<br>+ Actions à exécuter en<br>Administration             | Onglet Administration<br>> [Actions] Personnalisables<br>+ Actions à exécuter en<br>Administration                                                                                                   |

# 1. Télécharger une procédure

## 1) Rendez-vous sur le portail Citédoc bibli,

Rubrique ASSISTANCE PMB > Téléchargements > Procédures

| Bienvenue sur Cit                                       | tédoc Bibli,                                                                                                    | , portail PM                           | B des profs-doo                          | cs de l'Enseigne                                                                                                    | ement catholique de                                    |  |
|---------------------------------------------------------|----------------------------------------------------------------------------------------------------|----------------------------------------|------------------------------------------|----------------------------------------------------------------------------------------------------|--------------------------------------------------------|--|
| A- A A+                                                 | ACCUEIL                                                                                                    | RECHERCHE                              | ASSISTANCE PMB                           | MUTUALISATION                                                                                                    | ANIMATION RÉGIONALE                                    |  |
| itédoc<br>bibli                                         | Nouvelle recherche<br>Votre panier est vide<br>Procédures                                                                                                    |                                        |                                          |                                                                                                    |                                                        |  |
| ndugas                                                  | Catalogue : Procédures d'action                                                                                                    |                                        |                                          | Catalogue : Procé                                                                                                    | dures de sélection                                     |  |
| OK<br>Mot de passe oublié ?                             | Procédures d'action pour les paniers de<br>notices, exemplaires, bulletins.<br>Lire la suite                                                                                                    |                                        |                                          | Procédures de sélection pour collecter des<br>notices, exemplaires ou bulletins dans un<br>parier ou les pointer.<br>Lire la suite |                                                        |  |
| Adresse                                                 |                                                                                                    |                                        |                                          |                                                                                                    |                                                        |  |
| Citédoc bibli<br>Enseignement Catholique<br>de Bretagne | Circulation                                                                                                    | : Procédures d<br>Procédures d'acti    | <b>'action</b><br>on pour les paniers de | Circulation : Proce                                                                                                    | édures de sélection<br>dures de sélection pour ajouter |  |
| Contact                                                 | <ul> <li>Anticipation of the second second seco</li></ul> | Lire la suite                          |                                          | pointer<br>Lire la                                                                                                    | r.<br>I suite                                          |  |
| Météo                                                   |                                                                                                    |                                        |                                          |                                                                                                    |                                                        |  |
| Aujourd'hui                                             | Éditions : E                                                                                                    | Etats et statistic<br>Procédures perme | ues<br>ettant d'établir des listes ou    | Administration : A<br>Administration                                                                                               | ctions à exécuter en                                   |  |

2) Cliquez sur l'article qui correspond à votre recherche (sur le titre ou sur Lire la suite...).

3) Dans la liste des procédures disponibles, faites un clic avec le bouton droit de la souris sur le numéro de celle que vous souhaitez télécharger (en rouge les procédures ajoutées depuis 2012, date de la mise à jour globale des procédures dans les bases Bretagne).

| Pro Ouvrir le lien dans une                        | fenêtre de navigation privée | ES (mis dans un panier de notices)                  |
|----------------------------------------------------|------------------------------|-----------------------------------------------------|
| N 1.<br>N 1.<br>N 1.                               |                              |                                                     |
| N 1.4<br>N 1.4<br>Enregistrer la cible du          | lien sous                    | 2019)<br>īče le 05/06/2019)                         |
| N 1.6<br>N 1.7<br>N 1.7                            | <u>P</u> ocket               | teur remplace le mot catégorie dans les versions p  |
| N 1.8 Copier le lien                               |                              | tifiée le 05/06/2019)                               |
| N 1.9<br>N 2.1<br>Copie <u>r</u> le lien sans le p | istage du site               |                                                     |
| N 2.2<br>N 2.2<br>N 2.2                            | r « N 3.3. »                 |                                                     |
| N 2.4<br>N 2.4<br>N 2.4                            | s d'accessibilité            | ripteur remplace le mot catégorie dans les version  |
| N 2.7 Inspecter                                    |                              | Année d'édition (ne garde que les 4 derniers chiffr |
| N 3.1<br>N 3.2 🦁 Bloquer l'élément                 |                              |                                                     |
| N 3.3. Cupprimer arr ou pra                        |                              | www.s (modifiée le 20/12/2022)                      |

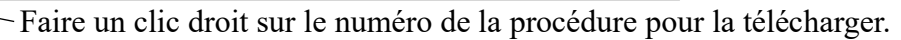

Dans le menu contextuel, sélectionner Enregistrer la cible du lien sous...

4) Sélectionnez l'emplacement où vous souhaitez enregistrer votre fichier procédure.

Vous n'aurez, normalement, pas besoin de l'importer une autre fois. N'importe quel emplacement peut donc faire l'affaire, tant que vous retrouvez votre fichier ! Vous pourrez le supprimer après son import.

Le fichier est au format .sql. Ce format ne sert qu'à être \_ importé dans PMB. Inutile d'essayer de l'ouvrir avec un autre logiciel.

| ⊌ Saisissez le nom d | u fichier pour l'enregistre | ement            |              |                      |           | × |
|----------------------|-----------------------------|------------------|--------------|----------------------|-----------|---|
| ← → • ↑ 🖡            | « Mes documents →           | Procédures       | ∨ ൛          | Rechercher dans : P  | rocédures | P |
| Organiser • No       | uveau dossier               |                  |              |                      | -         | ? |
| PMB Bases EC         | ^ Nom                       | ^                |              | Modifié le           | 2         |   |
| Enseignement (       | lat<br>PN                   | Aucun élément ne | e correspond | d à votre recherche. |           |   |
| oneDrive - Ense      | eig                         |                  |              |                      |           |   |
| 合 OneDrive - Lycé    | e (                         |                  |              |                      |           |   |
| oneDrive - Lycé      | e (                         |                  |              |                      |           |   |
| 🧢 Ce PC              |                             |                  |              |                      |           |   |
| E Bureau             |                             |                  |              |                      |           |   |
| 🗐 D:\                | ✓ <                         |                  |              |                      |           | 2 |
| Nom du fichier :     | caddie_proc_N_3_3.sql       |                  |              |                      |           | ~ |
| Type :               | (*.sql)                     |                  |              |                      |           | ~ |
| ∧ Masquer les dossie | rs                          |                  | [            | Enregistrer          | Annuler   |   |

## 2. Importer une procédure Catalogue ou Circulation

#### 1) Ouvrir votre logiciel PMB

sélectionner votre fichier

Puis sur le bouton Importer

Onglet Catalogue / Circulation > [Paniers] Gestion > Gestion des procédures

Attention à importer les procédures « Catalogue » dans l'onglet Catalogue et les procédures « Circulation » dans l'onglet Circulation.

Note : Si vous n'avez ni les paniers, ni les procédures dans l'onglet Circulation, rendez-vous dans l'onglet Administration et recherchez le paramètre show\_caddie dans la catégorie Emprunteurs. Cliquez dessus pour le modifier et indiquez 1 en Valeur.

2) Au bas de la liste des procédures, cliquez sur le bouton **Importer** 

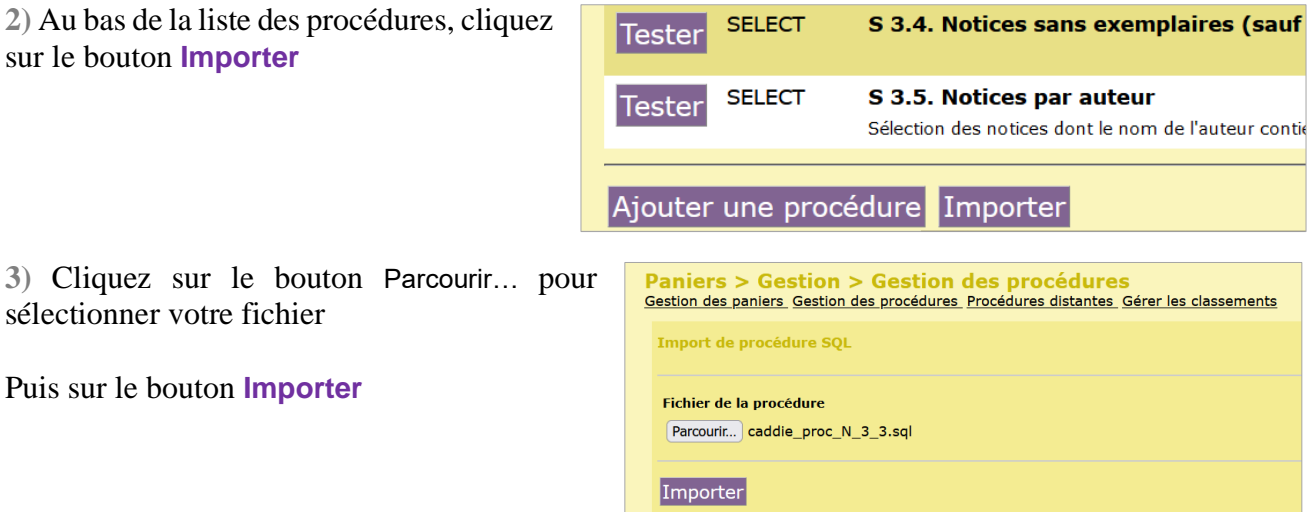

4) Un écran Modifier la procédure s'affiche.

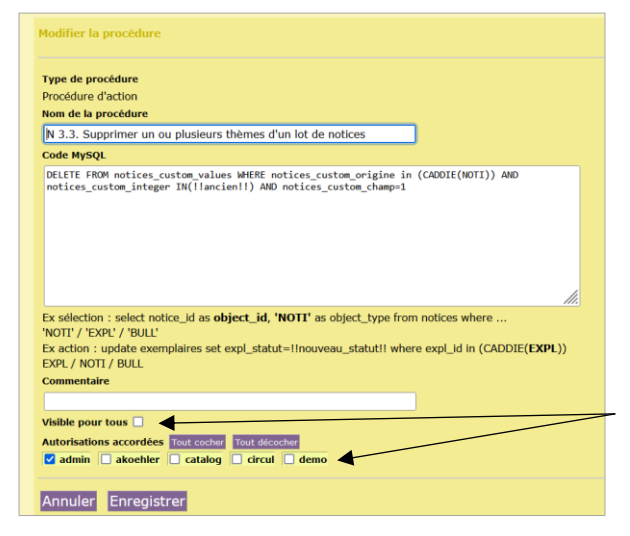

Ne modifiez surtout pas le Code MySQL !!!

Vous pouvez ajouter un **Commentaire** si vous voulez.

Si vous travaillez avec plusieurs comptes utilisateurs, cochez Visible pour tous (la procédure sera utilisable pour tous les utilisateurs listés dans Autorisations accordées) ou cochez les utilisateurs qui pourront y accéder dans Autorisations accordées.

#### Cliquez sur le bouton Enregistrer

La procédure doit apparaître dans la liste.

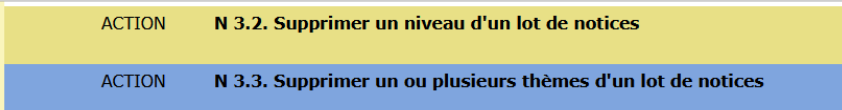

Pour la modifier ou la supprimer (pas recommandé sauf cas de doublon), cliquez sur le nom de la procédure. Cela rouvre l'écran Modifier la procédure

# 3. Importer une procédure Etats/Actions personnalisables

**Note :** comme indiqué dans le préambule, la plupart des actions personnalisables commandent des procédures d'état ou de vérification qu'on utilise à partir de l'onglet Éditions. Par contre, on les gère (import, modification) depuis l'onglet Administration.

## 1) Ouvrir votre logiciel PMB Onglet Administration > [Actions] Personnalisables

| 2) Cliquez sur le bouton <b>Importer</b> | E   | Etats pour véri   | fications dans la base                                                                                                    |
|------------------------------------------|-----|-------------------|----------------------------------------------------------------------------------------------------|
|                                          |     |                   | Nom de la procédure                                                                                                    |
|                                          |     | Exécuter          | 7.1. Liste des éditeurs en doublon<br>Doublons sur (nom+ville sans distinction caractères accentués) et (nom avec caractères accentués) |
|                                          |     | Exécuter          | 7.2.1. Liste des collections en doublon (avec éditeur identique uniquement)                                                             |
|                                          |     | Exécuter          | 7.2.2. Liste des collections en doublon (pour tous les éditeurs)                                                                        |
|                                          |     | Exécuter          | 7.4. Liste des auteurs en doublon                                                                                                    |
|                                          |     | Exécuter          | 7.5. Liste des termes des champs personnalisables<br>Termes de la liste et nombre de notices contenant chaque terme                     |
|                                          |     | Exécuter          | 7.6. Liste des ISBN en doublon                                                                                                    |
| soit dans la catégorie dans laquelle     |     | Exécuter          | Supprimer les dates des auteurs                                                                                                    |
| vous souhaitez importer la procédure     |     | Exécuter          | Supprimer les villes des éditeurs                                                                                                    |
| soit tout au bas de la liste             |     | Ajouter une procé | dure Importer                                                                                                    |
|                                          | Ajo | outer une pro     | océdure Importer Requêteur                                                                                                    |

3) Cliquez sur le bouton Parcourir... pour sélectionner votre fichier

Puis sur le bouton Importer

| Actions > Personnalisables                                                   |  |
|------------------------------------------------------------------------------|--|
| Import de procédure SQL                                                      |  |
| Fichier de la procédure Parcourir admin_proc_transformelibelle_bulletins.sql |  |
| Importer                                                                     |  |

#### 4) Un écran Modifier la procédure s'affiche.

| m de la procedure                                                                                                    |                                                                                                    |                                                                                                    | Classer cette action per | ionnalisable dans: |
|----------------------------------------------------------------------------------------------------|----------------------------------------------------------------------------------------------------|----------------------------------------------------------------------------------------------------|--------------------------|--------------------|
| fransformer les libellés de pé                                                                                                    | iode des bulletins dont le libellé de pér                                                                                                    | 6                                                                                                    | Aucun classement         |                    |
| ode MySQL                                                                                                    |                                                                                                    |                                                                                                    |                          |                    |
| update bulletins set mention<br>in (select object_id from ca<br>update bulletins set mention<br>in (select object_id from cad<br>update bulletins set mention<br>(select object_id from cadd<br>update bulletins set mention<br>(select object_id from cadd<br>update bulletins set mention<br>(calect object_id from cadd | date-replace(mention date, '01,', 'ja<br>ddie_content where caddie_ddl[choid,<br>date-replace(mention_date, '02,', 'fe<br>ddie_content where caddie_ddl[choid,<br>date-replace(mention_date, '03,', 'ma<br>e_content where caddie_ddl[choid, ',<br>date-replace(mention_date, '04,', 'ava<br>e_content where caddie_ddl[choid]<br>date-replace(mention_date, '04,', 'wa<br>e_content where caddie_ddl[choid]<br>date-replace(mention_date, '04,', 'ma<br>date-replace(mention_date, '04,', 'ma | <pre>nvier ') where bulletin_id<br/>panier[]);<br/>vrier ') where bulletin_id<br/>panier[]);<br/>rs ') where bulletin_id in<br/>iar[]);<br/>ril ') where bulletin_id in<br/>i ') where bulletin_id in</pre> |                          |                    |
| ommentaire<br>om de la colonne pour l'impre<br>sible pour tous                                                                                                    | ssion par template                                                                                                    |                                                                                                    |                          |                    |
| ommentaire<br>om de la colonne pour l'impre<br>isible pour tous<br>utorisations accordées Tour co                                                                                                    | sion par template                                                                                                    | catalog                                                                                                    |                          | circul             |
| ommentaire<br>om de la colonne pour l'impre<br>isible pour tous<br>utorisations accordées<br>inut e<br>admin<br>demo                                                                                                    | die 10x8ccate                                                                                                    | catalog                                                                                                    |                          | circul             |
| ommentaire<br>om de la colonne pour l'impre<br>Isible pour tous<br>utorisations accordées Tuut e<br>g admin<br>demo                                                                                                    | cher Tout decodur                                                                                                    | catalog                                                                                                    |                          | dircul             |

Indiquez un classement si nécessaire.

Ne modifiez surtout pas le Code MySQL !!!

Vous pouvez ajouter un **Commentaire** si vous voulez.

Si vous travaillez avec plusieurs comptes utilisateurs, cochez Visible pour tous (la procédure sera utilisable pour tous les utilisateurs listés dans Autorisations accordées) ou cochez les utilisateurs qui pourront y accéder dans Autorisations accordées.

#### Cliquez sur le bouton Enregistrer

# 4. Modifier ou supprimer une procédure (facultatif)

Vous pouvez supprimer les procédures qui ne vous servent pas. Elles restent téléchargeables sur Citédoc bibli.

1) Modifier ou supprimer des États/Actions personnalisables

(onglets Éditions ou Administration)

 1) Onglet Administration > [Actions] Personnalisables Cliquez au milieu de la ligne (pas sur Exécuter, ni sur Exporter)

 <u>Configurer les libelles de période des bulletins dont le libelle de période est MM/AAA
 <u>Configurer les paramètres Exporter</u>

 2) Vous pouvez :

 <u>Nom de la procédure</u>
 <u>Vider le cache portail</u>
 <u>Casser cette action personnalisable dans:</u>
 <u>Actions à exécuter en Administration</u>
 <u>Configurer les devine est de vider est MM/AAA</u>

</u>

| Ajouter un                |                                  |                    | ///                    |         |           |
|---------------------------|----------------------------------|--------------------|------------------------|---------|-----------|
| Commontoiro               | Commentaire                      |                    |                        |         |           |
| Commentaire               | Now do to option of the Weight   |                    |                        |         |           |
|                           | Nom de la colonne pour l'impres  | ssion par template |                        |         |           |
|                           | Visible pour tous                |                    |                        |         |           |
|                           | Autorisations accordées Tout cod | ther Tout décocher |                        |         |           |
| Cocher les                |                                  |                    |                        |         |           |
| utilicatours qui          | admin                            | akoehler           | catalog                | circul  |           |
| utilisateurs qui          | <b>demo</b>                      |                    |                        |         |           |
| peuvent voir et           |                                  |                    |                        |         |           |
| 1<br>Ntiligan aatta       | Annuler Enregistrer Ex           | écuter             |                        |         | Supprimer |
| utiliser cette            |                                  |                    |                        |         |           |
| procédure.                |                                  |                    |                        |         |           |
| Le bouton <b>Tout coc</b> | her et la case Vi                | sible pour tou     | <b>s</b> rendent la pr | océdure |           |

visible et utilisable par tous les comptes utilisateurs.

Ne modifiez pas le code MySQL sauf cas exceptionnel. Cliquez sur le bouton **Enregistrer**. Le bouton **Supprimer** permet de supprimer la procédure

# **2) Modifier ou supprimer les procédures d'action et de sélection** (onglets Catalogue ou Circulation)

1) Onglet Catalogue / Circulation > [Paniers] Gestion > Gestion des procédures Cliquez au milieu de la ligne (pas sur Exporter, ni sur Configurer les paramètres)

| <br>   |                                                          | e e me paren                        |          |
|--------|----------------------------------------------------------|-------------------------------------|----------|
|        |                                                          |                                     |          |
| ACTION | E 1.1. Ajouter un message à des exemplaires              | <u>Configurer les</u><br>paramètres | Exporter |
| ACTION | E 1 2. Video la cheme Massage deve un lat d'avecualities |                                     |          |

| 2) Vous pouvez :                                            | Modifier la procédure                                                                                                    |
|-------------------------------------------------------------|----------------------------------------------------------------------------------------------------|
| Modifier le Nom de la procédure                             | Type de procédure<br>Procédure d'action<br>Nom de la procédure<br>El 11. A fouter un mesage à des examplaires                                                                                                    |
|                                                             | Code MySQI                                                                                                    |
| Ajouter un <b>Commentaire</b>                               | <pre>update exemplaires set expl_note=concat(expl_note," ","!!message!!") where expl_id in (CADDIE(EXPL))</pre>                                                                                                    |
|                                                             |                                                                                                    |
|                                                             | Ex sélection : select notice_id as <b>object_id</b> , 'NOTI' as object_type from notices where<br>'NOTI' / 'EXPL' / 'BULL'<br>Ex action : update exemplaires set expl_statut=!!nouveau_statut!! where expl_id in (CADDIE(EXPL))<br>EXPL / NOTI / BULL |
| Cocher les utilisateurs qui peuvent voir et utiliser 🎽      | Commentaire                                                                                                    |
| estte procédure                                             |                                                                                                    |
| cette procedure.                                            | Visible pour tous                                                                                                    |
| Le bouton <b>Tout cocher</b> et la case <b>Visible pour</b> | 🗹 admin 📃 akoehler 🗹 catalog 🗹 circul 🗹 demo                                                                                                    |
| tous rendent la procédure                                   |                                                                                                    |
| visible et utilisable par tous les comptes                  | Annuler Enregistrer Supprimer                                                                                                    |
| visible et utilisable par tous les comptes                  |                                                                                                    |
| utilisateurs.                                               |                                                                                                    |
|                                                             |                                                                                                    |
| Ne modifiez pas le code MySOL sauf cas exceptionr           | nel.                                                                                                    |
| Cliquez gur le houten Enregistrer                           | Le bouton <b>Supprimer</b> permet                                                                                                    |
| Chquez sur le bouton Enregistrer.                           | de supprimer la procédure                                                                                                    |
|                                                             |                                                                                                    |

## FAQ

#### 1) Il n'y a aucune procédure dans la base

Les procédures des bases Bretagne ont été importées en un seul lot en 2012. Si vous n'avez aucune procédure dans votre base, contactez le service a&m PMB pour obtenir une sauvegarde à restaurer.

#### 2) Certains utilisateurs n'ont pas certaines procédures

Si vous utilisez des comptes utilisateurs autres qu''admin', les procédures peuvent ne pas être visibles dans ces autres comptes (surtout s'ils ont été créés récemment). Vous pouvez cocher les autres utilisateurs en modifiant les procédures ou utiliser les procédures automatiques disponibles sur Citédoc bibli Rubrique ASSISTANCE PMB > Téléchargements > Procédures > Administration : Actions à exécuter en Administration.

## 3) L'import d'une procédure génère un message d'erreur.

Exemple :

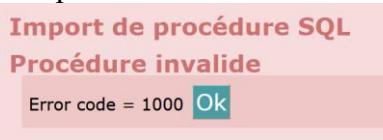

Vérifiez que vous importez la procédure au bon endroit :

- Procédure d'action ou de sélection en Catalogue => Onglet Catalogue
- Procédure d'action ou de sélection en Circulation => Onglet Circulation
- États/Actions personnalisables => Onglet Administration

## **4)** Les procédures Ajouter un genre/thème de fiction... ne fonctionnent pas. Exemple :

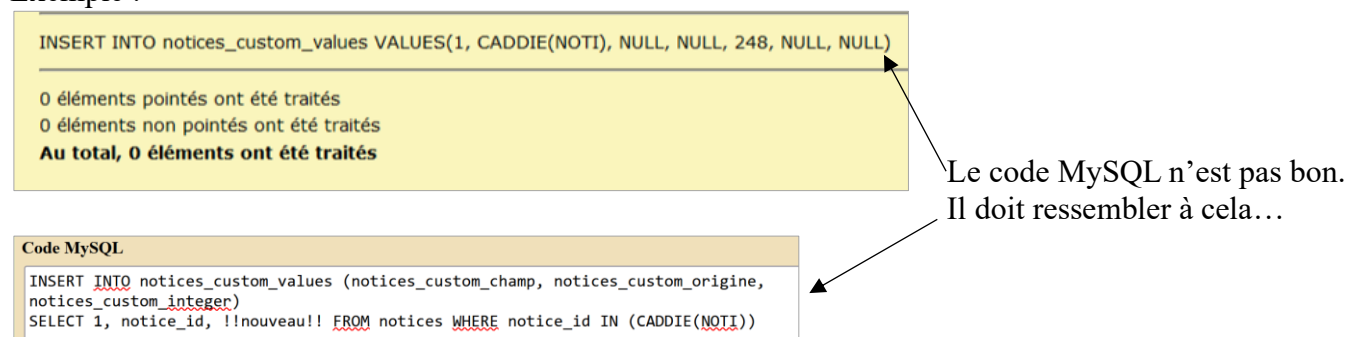

Les six procédures d'actions en Catalogue « Ajouter [un champ personnalisable]... » (N 1.1 à N 1.5 et N 1.8) ont été modifiées avec la mise à jour en PMB 5.0.9.

1) Téléchargez les nouvelles procédures par ce lien :

https://www.citedoc.net/gestion/pmb\_telechargement/Nouvelles\_procedures\_pour\_PMB\_5.zip Dézippez-le sur votre ordinateur. Il contient les six procédures ci-contre :

2) Onglet Catalogue > [Paniers] Gestion > Gestion des procédures Supprimez les procédures d'action N 1.1.; N 1.2.; N 1.3.; N 1.4.; N 1.5. et N 1.8. (voir Point 3 de cette fiche)

3) Importez les nouvelles procédures (voir Point 2 de cette fiche)

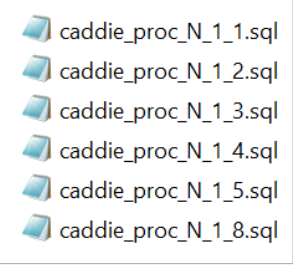

Natacha Dugas Créée le 22 décembre 2023 Modifiée le 14 janvier 2025